# Standard opsætning af mTID

Side 1 af 7 13. september 2010 ØKO/CPS/SKH J.nr. n/a

Navision Stat 5.1 – GIS integration (pilotversion)

I det nedenstående beskrives forudsætningerne for dataudveksling samt de faktiske GIS opsætninger i Navision Stat 5.1 regnskabet og på serveren.

## Aftalt med fagsystemet, pr: 13.09.2010 ved Khanh Bao Cong Nguyen, Carina Sørensen og Shabana Kausar

| Element                          | Værdi      | Bemærkning                                                               |
|----------------------------------|------------|--------------------------------------------------------------------------|
| SenderSystem <sup>1</sup>        | MT_RESKLD  | Denne værdi bruges ved indsættelse af Ressourcekladdelinjer.             |
|                                  | MT_SAGKLD  | Denne værdi bruges ved indsættelse af Sagskladdelinjer.                  |
|                                  | MTIDSTAM   | Denne værdi bruges ved forespørgsel på stamdata                          |
| Navngivning af                   |            | Alle elementer, dvs. tabel og feltangivelser sker på dansk               |
| elementer i payload <sup>2</sup> |            |                                                                          |
| Teknologi                        | Webservice | Al udveksling sker via ekstern initiering af GIS webservice              |
| Returnering af data              | True       | Ved alle skrivninger til Navision Stat returneres en kvitterings-xml til |
|                                  |            | fagsystemet                                                              |
| Kladdehåndtering                 | -          | Der medsendes nummerseriekode (MTID) i dataleverancen.                   |

Følgende forudsættes opfyldt af fagsystemet for alle regnskaber:

#### Dataudvekslingen omfatter følgende Navision tabeller:

| Tabel              | Tabel ID | Handling | Bemærkning                                          |
|--------------------|----------|----------|-----------------------------------------------------|
| Lønnummer          | 5200     | Læs      | Nummer, Fornavn, Mellemnavn, Efternavn,             |
|                    |          |          | Initialer, Stilling, Telefon, Mobiltelefon, E-mail, |
|                    |          |          | CPR-nr., Ledernr., Ansættelsesdato, Status,         |
|                    |          |          | Ressourcenr., Personalekategori,                    |
|                    |          |          | Klasse/Lønramme, Ansættelsessted,                   |
|                    |          |          | Ansættelsesgrad, Adm. tjenestested, Nærmeste        |
|                    |          |          | Chef, SLS-opdateret, Vises på                       |
|                    |          |          | Medarbejderkortet (med filterværdi=yes)             |
| Dimension          | 348      | Læs      | Kode, Navn, Spærret                                 |
| Dimensionsværdi    | 349      | Læs      | Dimensionskode, Kode, Navn,                         |
|                    |          |          | Dimensionsværditype, Spærret, Sammentælling         |
| Regnskabsopsætning | 98       | Læs      | Global dimension 1-kode, Global dimension 2-        |
|                    |          |          | kode, Genvejsdimension 1-kode,                      |
|                    |          |          | Genvejsdimension 2-kode, Genvejsdimension           |

<sup>1</sup> Datastrømkoden.

<sup>2</sup> Tabel og feltidentifikation med Sproglag 'Dansk'

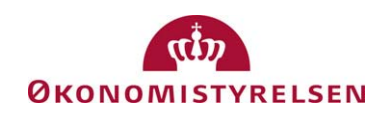

Side 2 af 7

|                       |         |               | 3-kode, Genvejsdimension 4-kode,               |
|-----------------------|---------|---------------|------------------------------------------------|
|                       |         |               | Genvejsdimension 5-kode, Genvejsdimension      |
|                       |         |               | 6-kode, Genvejsdimension 7-kode,               |
|                       |         |               | Genvejsdimension 8-kode                        |
| ØDUP                  | 6006859 | Læs           | Bogføringskreds, Lokal kontolængde             |
| Integrationsopsætning |         |               |                                                |
| Ressource             | 156     | Læs           | Nummer, Type, Navn, Navn 2, Adresse,           |
|                       |         |               | Adresse 2, By, Postnr., Lande-/områdekode,     |
|                       |         |               | CPR-nr., Ansættelsesdato, Spærret              |
| Ressourceenhed        | 205     | Læs           | Ressourcenr., Kode, Antal pr. Enhed            |
| Sag                   | 167     | Læs           | Nummer, Beskrivelse, Beskrivelse 2,            |
|                       |         |               | Oprettelsesdato, Startdato, Slutdato, Status,  |
|                       |         |               | Spærret                                        |
| Sagsopgave            | 1001    | Læs           | Sagsnr., Sagsopgavenr., Beskrivelse,           |
|                       |         |               | Sagsopgavetype, Spærret                        |
| Ressourcekladdelinje  | 207     | Opret         | Linjenr., Posttype, Bilagsnr., Bogføringsdato, |
|                       |         |               | Ressourcenr., Beskrivelse, Arbejdstypekode,    |
|                       |         |               | Antal                                          |
| Sagskladdelinje       | 210     | Opret         | Linjenr., Sagsnr., Sagsopgavenr., Type,        |
|                       |         |               | Bilagsnr., Bogføringsdato, Nummer,             |
|                       |         |               | Beskrivelse, Arbejdstypekode, Antal            |
| Kladdelinjedimension  | 356     | Opret/Opdater | Tabel-id, Kladdenavn, Kladdetypenavn,          |
|                       |         |               | Kladdelinjenr., Dimensionskode,                |
|                       |         |               | Dimensionsværdikode                            |

Såfremt at institutionen ønsker at hierarki-opbygge i mTid, skal dimensionskontoplanerne være indrykket i NS, således at sammentællingsfeltet er opdateret. Hierarki-opbygningen vil kun gøre sig gældende på nye dimensioner og ikke allerede overførte dimensioner, der redigeres i NS.

Det er aftalt, at mTid gensender batchen uanset fejltype.

## Institutionsspecifikke oplysninger

Følgende institutionsspecifikke informationer skal fremsendes til fagsystem leverandøren ifm. integration af det enkelte Navision Stat 5.1 regnskab, før dataudveksling kan påbegyndes:

| Element           | Værdi | Bemærkning <sup>3</sup>                                                           |  |
|-------------------|-------|-----------------------------------------------------------------------------------|--|
| EAN nr.           |       | Her angives Navision Stat 5.1 regnskabs EAN nummer, fx $5798009811400^4$          |  |
| Login             |       | Her angives brugernavnet for GIS webservice brugeren, fx 'GISuser'                |  |
| Password          |       | Her angives Password til for GIS webservice brugeren, fx 'GIS0102003'             |  |
| GIS               |       | Her angives adressen, hvor den offentlige GIS webservice er installeret, fx       |  |
| webservice        |       | https://test3.oes.dk/NavisionStatIntegrationServiceTest/NavisionStatIntegrationSe |  |
| endpoint          |       | <u>rvice.svc</u>                                                                  |  |
| <b>IP</b> Adresse |       | Her angives IP Adressen for den server, der skal modtage data fra mTID.fx         |  |
|                   |       | 10.0.14.238 <sup>5</sup>                                                          |  |

## Installation og konfiguration på serveren

| Element        | Bemærkning                                                             |
|----------------|------------------------------------------------------------------------|
| GIS Webservice | Installationsvejledningen vedr. installation af GIS webservice følges. |
| NAS            | Installationsvejledning vedr. installation af NAS til GIS følges.      |

<sup>&</sup>lt;sup>3</sup> Alle eksempeldata ovenfor vedrører testmiljøet i Navision Stat udviklingsenheden i ØS.

<sup>&</sup>lt;sup>4</sup> I nogle tilfælde vil der være tale om et skygge EAN nummer i andre et officielt EAN nummer, men i alle tilfælde skal EAN nummeret svare til det EAN nummer, der står i NS TS Integrationsopsætningen.

<sup>&</sup>lt;sup>5</sup> Bemærk at der skal åbnes for port 443 for indgående trafik.

## Opsætninger i Navision Stat 5.1

Der skal foretages følgende opsætninger i Navision Stat 5.1 regnskabet

- 1. Opsætning af 1 fagsystemkode
- 2. Opsætning af 2 datastrømme
- 3. Aktivering af integrationsløsningen

Opsætning af fagsystemkode

| 🖬 Fag | systemer |                                                |   |
|-------|----------|------------------------------------------------|---|
| Ko    | de       | Beskrivelse                                    |   |
|       | TID      | Integration til tidsregistreringssystemet mTid | ^ |
|       |          |                                                |   |
|       |          |                                                | = |
|       |          |                                                |   |
|       |          |                                                |   |
|       |          |                                                |   |
|       |          |                                                |   |
|       |          |                                                |   |
|       |          |                                                |   |
|       |          |                                                | * |
|       |          | Fagsystem 👻 🛛 Hjælp                            |   |

Sti: Økonomistyring\Opsætning\Generel Integration\Lokal integration\Basis\Fagsystemer

#### Opsætning af datastrøm for skrivning til kladde

Der skal oprettes en indgående datastrøm, hvor der skal ske en udfyldning af fanebladene 'Generelt' og 'Kladde'. Der er mulighed for at oprette en datastrøm til integration med enten Ressourcekladde eller Sagskladde – nedenfor er vist eksempler på begge muligheder.

Ressourcekladde:

| an un Treaten - undBaende datastisti              |                                     |
|---------------------------------------------------|-------------------------------------|
| Generelt Filsystem Kladde Automatisering          |                                     |
| Kode MT_RESKLD                                    | Dataformat Webservice 💌             |
| Fagsystem MTID 主                                  | Feltadskiller                       |
| Beskrivelse Indlæsnings af mTIDs data i ressource | Kodning ANSI 💌                      |
| Håndtering af transakt Ignorer kun f 💌            | Logniveau Feltniveau 💌              |
| Tabel- og feltidentifika Sproglag 💽               | Opsætningsstatus, , , , Valideret 💌 |
| Sproglagssprog 1030 👔 Dansk                       | Sidst behandlet 10-12-09 15:49      |
| Dan returdata 🗹                                   | Sidst behandlet af SERVICE_ACCO     |
| Validér XML 🗹                                     | Sidste status Behandlingsfejl       |
|                                                   | Automatisering Indlæs               |
|                                                   | Automatisering Indlæs               |
|                                                   | -                                   |
| <u>V</u> alidér                                   | Mapninger Datastrøm 🔻 Hjælp         |
|                                                   |                                     |

| 🗰 MT_RESKLD - Indgående datastrøm                                                                                                    |       |
|----------------------------------------------------------------------------------------------------|-------|
| Genereit   Filsystem   Kladde     Kladdetabel   207 (*)   Ressourcekladdelinje     Kladdetypenavn   RESSOURCER   *     Kladdenavn   MTID   *     Tillad eksisterende linjer.   * |       |
| Validér Mapninger Datastrøm 🗸                                                                                                    | Hjælp |

Sti: Økonomistyring\Opsætning\Generel Integration\Lokal integration\Import\Datastrømme

I forbindelse med udfyldelse af 'Kladde' fanebladet, skal der vælges et kladdenavn til Sagskladden, med samme nummerserie opsat som fagsystemet leverer i dataleverancen (MTID).

Kladden skal opsættes uden modkonto.

Side 6 af 7

#### Sagskladde:

| ■ MT_SAGKLD - Indgående datastrøm                                                                                                    |                             |
|----------------------------------------------------------------------------------------------------|-----------------------------|
| Generelt Filsystem Kladde Automatisering                                                                                                    |                             |
| Kode   MT_SAGKLD     Fagsystem   MTID     Beskrivelse   Indlæsnings af mTIDs data i sagskladde     Håndtering af transakt   Ignorer kun f     Tabel- og feltidentifika   Sproglag     Sproglagssprog   1030 T     Dan returdata   V | Dataformat                  |
| <u>V</u> alidér                                                                                                    | Mapninger Datastrøm V Hjælp |
| MT_SAGKLD - Indgående datastrøm Generelt Filsystem Kladde Automatisering Kladdetabel 210    Sagskladdelinje Kladdetapenavn SAG                                                                                                    |                             |

Sti: Økonomistyring\Opsætning\Generel Integration\Lokal integration\Import\Datastrømme

I forbindelse med udfyldelse af 'Kladde' fanebladet, skal der vælges et kladdenavn til Sagskladden, med samme nummerserie opsat som fagsystemet leverer i dataleverancen (MTID).

<u>V</u>alidér <u>M</u>apninger <u>D</u>atastrøm ▼

Hjælp

Kladden skal opsættes uden modkonto.

Opsætning af datastrøm for forespørgsel på stamdata

Der oprettes en ekstra datastrøm med følgende indhold.

| 📾 MTIDSTAM - Indgående datastrøm         |                                 |
|------------------------------------------|---------------------------------|
| Generelt Filsystem Kladde Automatisering |                                 |
| Kode MTIDSTAM                            | Dataformat Webservice 💌         |
| Fagsystem MTID 💽                         | Feltadskiller                   |
| Beskrivelse Stamdata til mTid            | Kodning ANSI 💌                  |
| Håndtering af transakt Afbryd batch 💌    | Logniveau Feltniveau 💌          |
| Tabel- og feltidentifika Sproglag 💽      | Opsætningsstatus Valideret 💌    |
| Sproglagssprog 1030 👔 Dansk              | Sidst behandlet 07-01-10 14:16  |
| Dan returdata 🗹                          | Sidst behandlet af SERVICE_ACCO |
| Validér XML 🗹                            | Sidste status Behandlet         |
|                                          | Automatisering Indlæs           |
|                                          | Automatisering Indlæs           |
|                                          |                                 |
| <u>V</u> alidér                          | Mapninger Datastrøm 🔻 Hjælp     |

Sti: Økonomistyring\Opsætning\Generel Integration\Lokal integration\Import\Datastrømme

De øvrige faneblade skal ikke udfyldes.

Aktivering af integrationsløsning

Afslutningsvist skal integrationsløsningen aktiveres.

| ■ Integrationsopsætning      |       |
|------------------------------|-------|
| Generelt                     |       |
| Integration er aktiveret . 🔽 |       |
|                              |       |
|                              |       |
|                              |       |
|                              |       |
|                              |       |
|                              | Hjælp |

Når markeringen sættes, opsættes samtlige enablede tabeller for en mulig spærring for editering af tabeller, hvor der indsættes data fra et specifikt fagsystem.